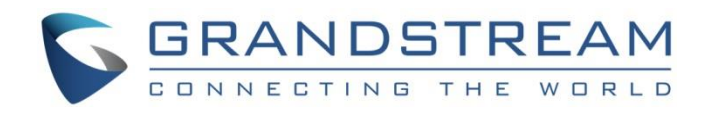

# Grandstream Networks, Inc.

GVC32XX Remote Control Upgrading Instructions Guide

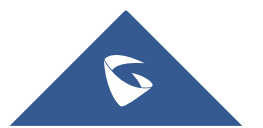

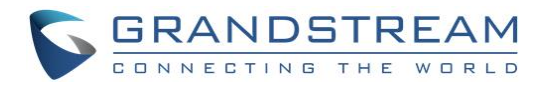

### **Table of Contents**

| SUPPORTED DEVICES          | 4 |
|----------------------------|---|
| DOCUMENT PURPOSE           | 5 |
| PREREQUISITES              | 6 |
| UPGRADE REMOTE CONTROL     | 7 |
| Install Remote Control App | 7 |

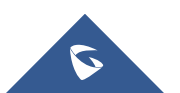

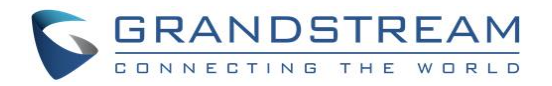

## **Table of Figures**

| Figure 1: Application            | 7 |
|----------------------------------|---|
| Figure 2: File Manager           | 7 |
| Figure 3: Settings               | 8 |
| Figure 4: Unknown Source         | 8 |
| Figure 5: Install Remote Control | 9 |
| Figure 6: Open App               | 9 |

### **Table of Tables**

| Table 1: List of Supported Products4 |
|--------------------------------------|
|--------------------------------------|

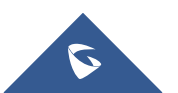

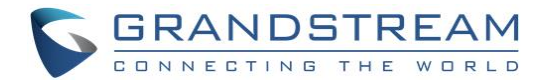

#### **SUPPORTED DEVICES**

Following table shows Grandstream products supporting remote control upgrade..

#### Table 1: List of Supported Products

| Model        | Firmware           |
|--------------|--------------------|
| GVC3200/3202 | 1.0.1.74 or higher |
| GVC3210      | 1.0.1.69 or higher |
| GVC3220      | 1.0.1.24 or higher |

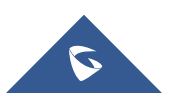

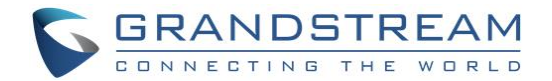

### **DOCUMENT PURPOSE**

This document describes the detailed steps to upgrade the GVC32xx remote control software version. Upgrading remote control makes sure the remote control has the latest software which contains new fixes. For issues such as touchpad on remote control is not working, please follow below operations to upgrade and restore it.

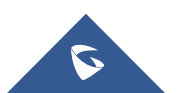

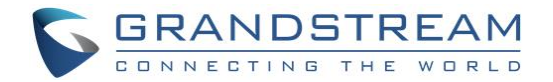

### PREREQUISITES

- Please make sure GVC32xx is using the latest official or Beta firmware in Grandstream website: <u>https://www.grandstream.com/support/firmware</u>
- Please make sure your remote control is paired with GVC32xx device.
- It is recommended to replace a new battery on your remote control to ensure sufficient battery supply for upgrading process.

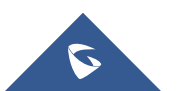

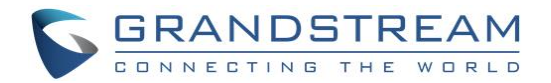

### **UPGRADE REMOTE CONTROL**

#### **Install Remote Control App**

**Step 1:** On your PC, download remote control firmware from the following link: <u>https://www.grandstream.com/hubfs/Product\_Documentation/GVC320x\_RemoteControl\_Firmware.zip</u>

**Step 2:** Unzip the package. Open the folder and find file "upgrade\_rmt.apk". Copy file "upgrade\_rmt.apk" to a USB flash drive plugged in the PC.

Step 3: Plug in USB flash drive into GVC32xx USB port.

Step 4: On GVC32xx, proceed from File Manager→ USB Disk, click on "upgrade\_rmt.apk" to install it.

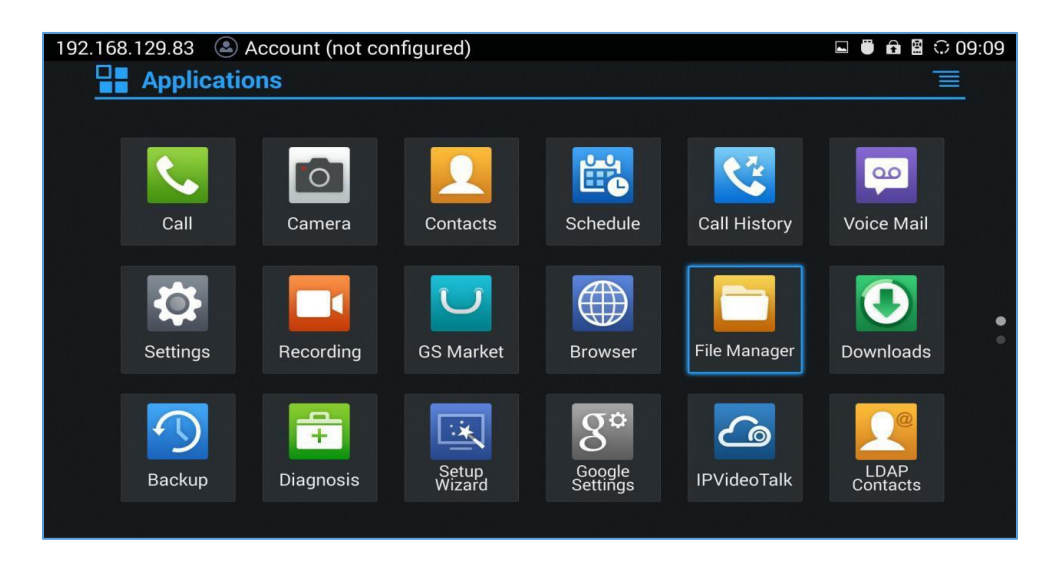

#### Figure 1: Application

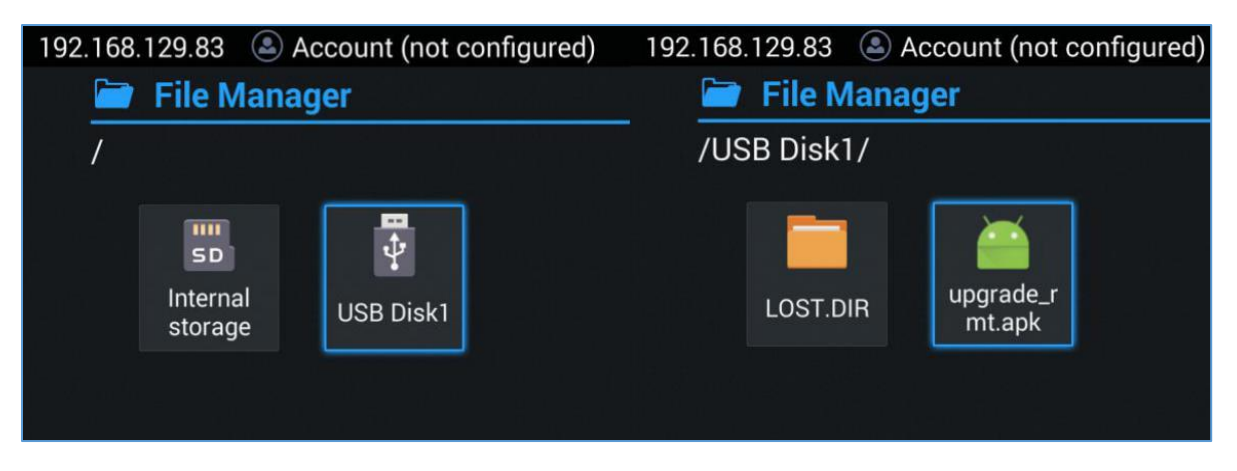

#### Figure 2: File Manager

Step 5: If you see "Install blocked" prompt, please proceed from the Menu: Settings→ System→ Security, enable "Unknown Sources" option.

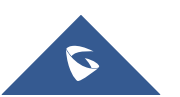

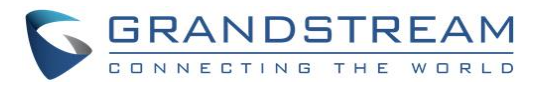

| 192.168.129.83 🕓 Account (not configured) |                                                                                                    |             | Ü I | 🖬 🛍 🗘 09:26 |
|-------------------------------------------|----------------------------------------------------------------------------------------------------|-------------|-----|-------------|
| 📄 File Manager                            | RemoteControl                                                                                       | Doloto Edit |     |             |
| /USB Disk1/                               |                                                                                                    |             |     |             |
|                                           |                                                                                                    |             |     |             |
| LUST.DIR mt.apl                           | Install blocked                                                                                     |             |     |             |
|                                           | For security, your device is set to<br>block installation of apps obtained<br>from unknown sources. |             |     |             |
|                                           | Cancel                                                                                              | Settings    |     |             |
|                                           |                                                                                                    |             |     |             |

Figure 3: Settings

| 192.168.129.83 🔺 Account (not configured) |                                                                    |                                                | 09:26 🖬 🖬 |
|-------------------------------------------|--------------------------------------------------------------------|------------------------------------------------|-----------|
| File Manager                              |                                                                    | Doloto Edit                                    |           |
| LOST.DIR                                  | grade                                                              |                                                |           |
|                                           | For security, your of<br>block installation of<br>from unknown sou | device is set to<br>of apps obtained<br>irces. |           |
|                                           | Cancel                                                             | Settings                                       |           |
|                                           |                                                                    |                                                |           |

#### Figure 4: Unknown Source

**Step 6:** After allowing Unknown Sources Installation, please go back to File Manager->USB Disk, click on "upgrade\_rmt.apk" to install it.

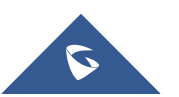

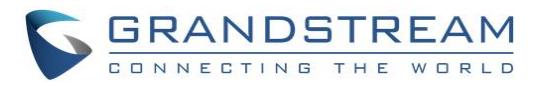

| 192.168.129.83   Account (n                               | 🖻 🖺 🗘 09:38   |                                      |  |
|-----------------------------------------------------------|---------------|--------------------------------------|--|
| 🗃 File Manager                                            | Doloto Cit    |                                      |  |
| /USB Dick1/                                               | RemoteControl |                                      |  |
| Do you want to install this application? It will g<br>to: |               | oplication? It will get access       |  |
|                                                           | PRIVACY       |                                      |  |
| LOST.DIR upgrade<br>mt.ap                                 |               | itents of your SD card<br>ir SD card |  |
|                                                           |               |                                      |  |
|                                                           |               |                                      |  |
|                                                           |               |                                      |  |
|                                                           |               |                                      |  |
|                                                           |               |                                      |  |
|                                                           | Cancel        | Install                              |  |

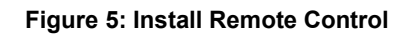

| 192.168.129.83   Account (not configured) | 🖬 🖱 🔒 🗘 09:27 |
|-------------------------------------------|---------------|
| RemoteControl                             |               |
| ✓App installed.                           |               |
|                                           |               |
|                                           |               |
|                                           |               |
|                                           |               |
|                                           |               |
|                                           |               |
|                                           |               |
|                                           |               |
|                                           |               |
| Done                                      | Open          |
|                                           |               |

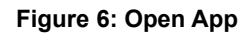

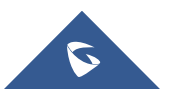